Sistema: Futura Mobile

Menu: Lixeira

Referência: MOB10

Versão: 2019.10.07

**Como Funciona:** Este botão é utilizado para excluir os registros do **Futura Mobile**, evitando assim o excesso de registros desnecessários no aplicativo.

Após acessar o menu o sistema abrirá todos os registros efetuados. Conforme mostra imagem abaixo:

×

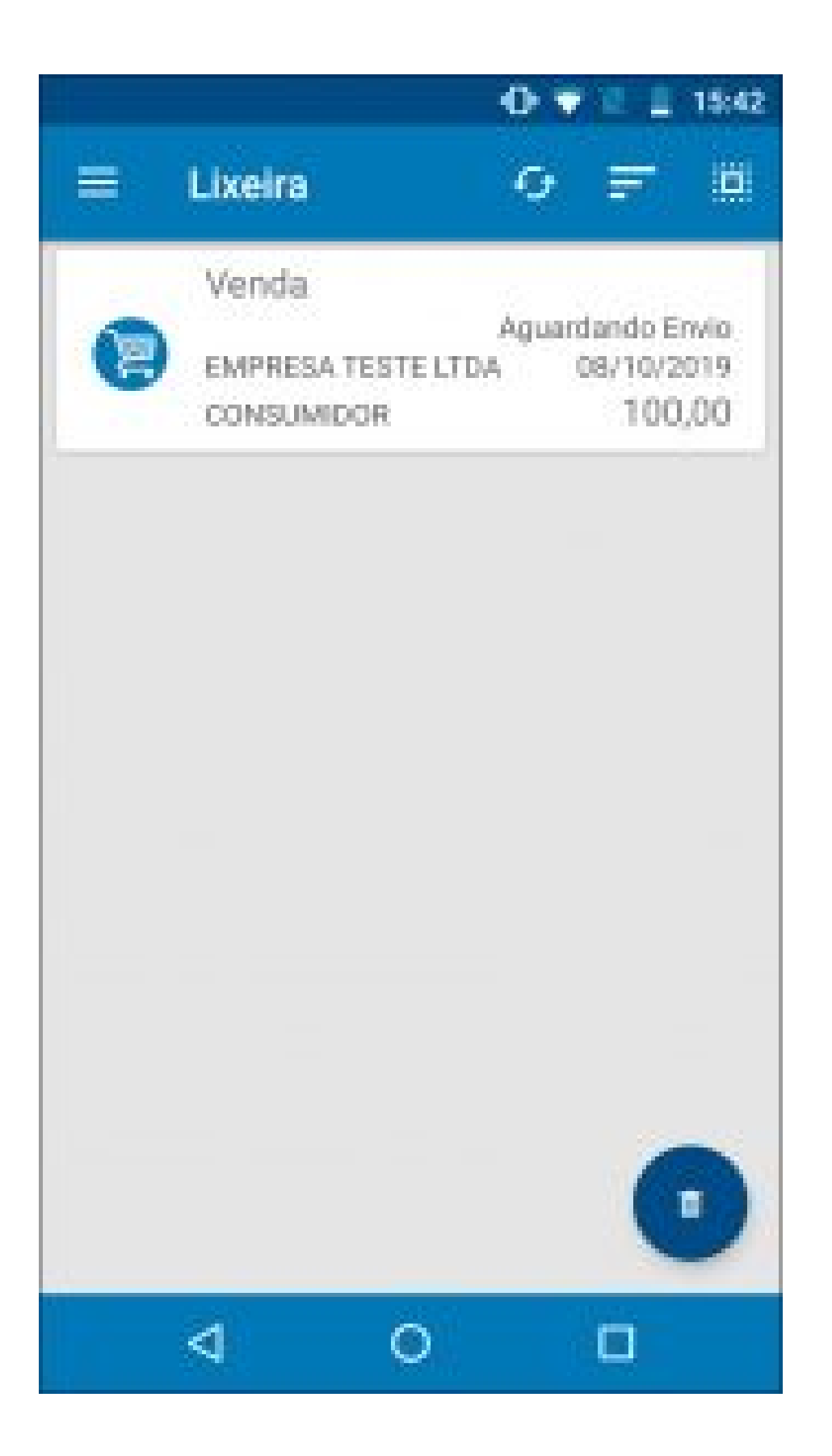

Selecione o desejado e em seguida aperte o botão *Excluir.* 

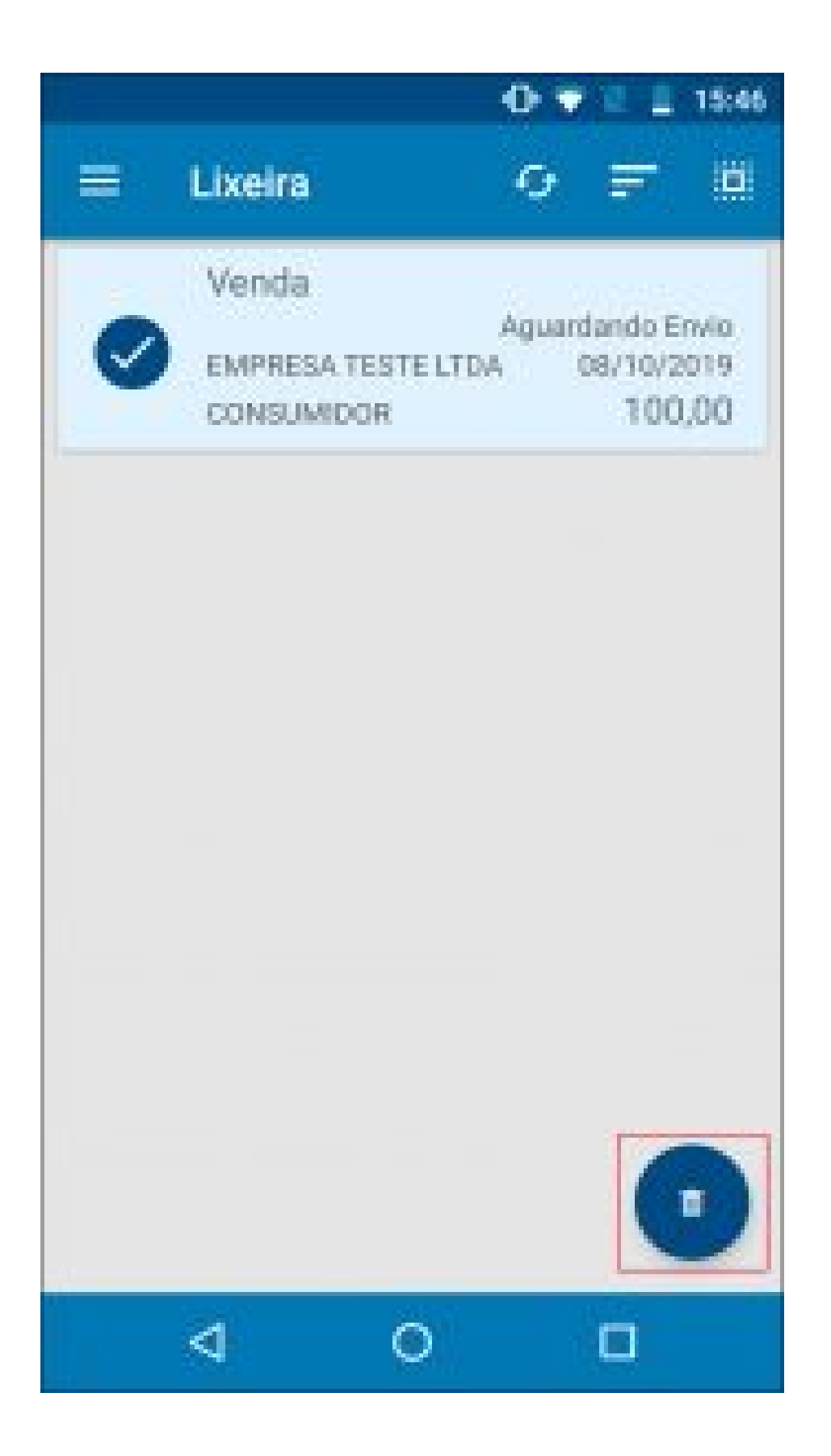